#### Contents

2

2 2

3

3

3

4 4

5

6

| Part 1: Access       |
|----------------------|
| Part 2: Search       |
| Search Options       |
| Search Results       |
| Part 3: Register     |
| From Search Results  |
| From Course Link     |
| From Offering Link   |
| Part 4: Confirmation |

Part 5: Drop a Class

The LMS is the system of record for all Duke University and Health System employee training.

This guide provides step-by-step instructions on searching and registering for research administration courses in the Duke LMS. It includes tips on how to search for classes using course names, date for available sessions, and how to locate Research Administration specific opportunities for continuing education credits.

### **OBTAINING CERTIFICATIONS & CONTINUING EDUCATION**

#### **Getting Certified**

Select positions and those with significant sponsored projects responsibilities are required to obtain certifications. Once certified, employees are required to obtain continuing education credits each year to maintain their knowledge.

**Certification Renewal** 

**Career Advancement** 

Select positions that require these certifications include obtaining further training in career advancement metrics.

Find out more about career management for Research Administrators.

### WHAT DOES THE LMS DO?

#### **For Employees**

- Register and manage training courses
- Search available continuing education credit opportunities
- Access your training transcript history

#### **For Managers**

- Review pending and complete classes for your team members
- Access scores and check for successful completion of classes
- Review team members' complete transcript

Find out more about using the LMS as a Manager using resources available on our website.

## **LMS TERMINOLOGY**

The LMS is organized into "Courses" and "Offerings" understanding the difference is helpful to make sure you understand how to register for classes or search within the LMS.

#### LMS Course

A class that is offered to learners in the LMS that is usually offered on multiple occasions.

#### LMS Offering

An individual scheduled session of an LMS course or stand-alone digital learning module.

### Part 1 - Access

- 1. Go to https://lms.duhs.duke.edu/Saba/Web/Cloud.
- 2. Log in with your Net ID and password (if required).

## Part 2 - Search

### **Search Options**

1. Click Advanced Search in the Catalog Search box on the Home page.

| Duke Learning Manage        | ement System                   |
|-----------------------------|--------------------------------|
| Nome My Learning Reports Co | ontact Us                      |
| Catalog Search              | - x                            |
| Search                      | In                             |
|                             | Learning Catalog V Nar         |
| location                    | Starting                       |
| Any Location V              | In Next Six Months             |
|                             | Ret                            |
|                             | Show exact matches only Search |
|                             | Advanced Search                |
|                             | Browse Category                |
|                             |                                |
|                             | 5                              |
| Manimation Links            |                                |

- 2. Select from these search filters to narrow down your results.
  - a. Search by **Title of Offering**. This field relies on exact text matches. Use the **%** symbol as a wildcard to broaden the search when you don't know the exact title.
  - b. Use the **Start Date** and/or **End Date** fields to narrow down the search to a specific time period

| Title of Offering | %RAA%                 |              | Location         | Q                       |
|-------------------|-----------------------|--------------|------------------|-------------------------|
| Keyword           |                       | Q            | Delivery Type    | All 🗸                   |
| Start Date >=     | 09/11/2023            |              | Language         | -Select One- 🗸          |
| End Date <=       |                       | B            | Category         | Q                       |
| Competency        |                       | Q            | j id             |                         |
| Field of Study    |                       | Q            | Course ID        |                         |
| Course Ratings    | All 🗸                 |              |                  |                         |
| You have a saved  | query.                |              |                  |                         |
| Simple Search     | Configure   Save Sear | rch Query Re | eset Saved Query | Search Learning Catalog |

- c. Use the **Category** field and to browse all available class by typing **Research Administration**.
- d. Then select **Research Administration** from the corresponding search result dropdown.

| Languag    | e -Se | elect One- 🗸 |   |   |
|------------|-------|--------------|---|---|
| Category   | /     |              | Q | C |
| of ID      |       |              |   |   |
| 🝯 Course I |       |              |   |   |

| 480 | Language  | -Select One- V                  |
|-----|-----------|---------------------------------|
| 100 | Category  | research administration Q       |
| 6   | ID D      | Name<br>Research Administration |
| 6   | Course ID |                                 |

3. Click Search Learning Catalog

| Title of Offering  |                      | Loca           | tion         |                  | Q          |  |
|--------------------|----------------------|----------------|--------------|------------------|------------|--|
| Keyword            |                      | Q G Deliv      | ery Type All |                  | ~          |  |
| Start Date >=      | 09/11/2023           | Lang           | uage -Se     | lect One- 🗸      |            |  |
| End Date <=        |                      | Cate           | gory Res     | search Administr | ation Q    |  |
| Competency         |                      | QGD            |              |                  |            |  |
| Field of Study     |                      | Q Cour         | se ID        |                  |            |  |
| Course Ratings     | All 🗸                |                |              |                  |            |  |
| You have a saved o | query.               |                |              | -                |            |  |
| Simple Search C    | onfigure Save Search | Query Reset Sa | ved Query    | Search Learnin   | ng Catalog |  |

## **Search Results**

- 4. Review the search results:
  - Course Name
  - **Delivery Type:** instructor-led, or online module
  - Date(s) for the course

- Session Time
- Maximum Enrollment: total seats
- Credits: Continuing Education credits provided by the session

| Courses 🛕                                                                     | В                                   | C                        |                        | D                         |                                          | E                  | Calendar V         | F int        | Export   Mo             | dify Tab              |
|-------------------------------------------------------------------------------|-------------------------------------|--------------------------|------------------------|---------------------------|------------------------------------------|--------------------|--------------------|--------------|-------------------------|-----------------------|
| Title of Offering<br>Accounts<br>Receivable for<br>Non-Reportable<br>Projects | Delivery Type<br>Instructor-<br>Led | Start Date<br>11/15/2023 | End Date<br>11/15/2023 | Session Time<br>WED 2P-4P | Class Location<br>Virtual Class<br>(EST) | Maximum Enrollment | Current Enrollment | Credits<br>2 | Offering ID<br>00181650 | Add<br><u>Registe</u> |
| Accounts<br>Receivable for                                                    | Instructor-<br>Led                  | 11/07/2023               | 11/07/2023             | Tues (10A-<br>12P)        | Virtual Class<br>(EST)                   | 30                 | 2                  | 2            | 00181648                | <u>Registe</u>        |

## ► Part 3 - Register

### **Register from Search Results**

- 1. Follow the steps in Part 2 to access registration from search results.
- 2. Click **Register** for the class that you want to take in the **Add** column.

|                |         |             | Next 🕨     |
|----------------|---------|-------------|------------|
| Calendar View  | w Print | Export Ma   | dify Table |
| ent Enrollment | Credits | Offering ID | Add        |
|                | 2       | 00181650    | Register   |

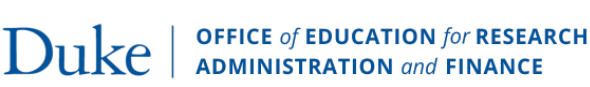

### **Register from Course Search Link**

This link method will allow you to select from the scheduled sessions available for a course.

1. Click on **Begin Registration**.

| Duke Learning Management System                                                                                                | , 🛐 My Learning Calendar 🕜 Help                                                                                                    | Welcome Megan Tirpa      |
|----------------------------------------------------------------------------------------------------|----------------------------------------------------------------------------------------------------|--------------------------|
| Dune Leannig management of etch                                                                                                |                                                                                                    | Go To: Home              |
| Home My Learning Reports Contact Us                                                                                            |                                                                                                    |                          |
| Virtual Buy@Duke Shopper/Submitter Training (FIN-BUY                                                                           | -VIRTUAL)                                                                                                    |                          |
| (0 Reviews)                                                                                                    |                                                                                                    | 06                       |
| Available From 06/16/2020                                                                                                    |                                                                                                    | - Offerea as:<br>Blended |
| Description Description Virtual Delivery: This TWO<br>University, School of Mec<br>their primary method for<br>the <u>more</u> | D part course is intended for those in the Shopper or Submitter role in the<br>dicine, School of Nursing, and PDC whose departments use Buy@Duke as<br>requisitioning. The course will cover the details needed to perform both | isgin Registration       |
| Main Learning Assignments Associated Learning                                                                                  | Ratings                                                                                                    |                          |
|                                                                                                    |                                                                                                    |                          |
| Other Information                                                                                                    |                                                                                                    |                          |
| Domain Common                                                                                                    |                                                                                                    |                          |

- 2. You will be taken to a **Search Catalog** screen with this class' information programed into the search.
- 3. Select the option you want to attend and click **Register** in the **Add** column.

| Location                                      | Q                                    | Keyword           | Q                                     | 6                  |                              |                     |
|-----------------------------------------------|--------------------------------------|-------------------|---------------------------------------|--------------------|------------------------------|---------------------|
| Delivery Type                                 | All 🗸                                | Start Date >=     | 10/12/2023                            | ð.                 |                              |                     |
| Language                                      | -Select One- V                       | End Date <=       |                                       | 1                  |                              |                     |
| Category                                      | Q                                    | Competency        | Q                                     | 6                  |                              |                     |
| Field of Study                                | Q                                    | Course ID         |                                       |                    |                              |                     |
| Course Ratings                                | All 🗸                                | Title of Offering | Virtual Buy@Duke Shoppe               | ו                  |                              |                     |
| ID                                            |                                      | Course ID         | FIN-BUY-VIRTUAL                       |                    |                              |                     |
| You have a saved                              | i query.                             |                   |                                       |                    |                              |                     |
| Simple Search                                 | Configure Save Search Query Re       | set Saved Query   | Search Learning Catalog               |                    |                              |                     |
|                                               |                                      |                   |                                       |                    |                              |                     |
| Learning Offerir                              | ngs                                  |                   |                                       |                    | <u>Calendar View   Print</u> | Export Modify Table |
| Title of Offering                             | g Delivery Type Start Date           | End Date Sessi    | ion Time Class Location               | Maximum Enrollment | Current Enrollment Credits   | Offering ID Add     |
| Virtual Buy@Dul<br>Shopper/Submit<br>Training | ke Blended 11/28/2023<br><u>tter</u> | 11/29/2023        | <u>Virtual Class</u><br>( <u>EST)</u> | 35                 | 12                           | 00182718 Register   |

### **Register from Offering Link**

This link method is used to provide direct access to online learning modules.

1. Click on **Register**.

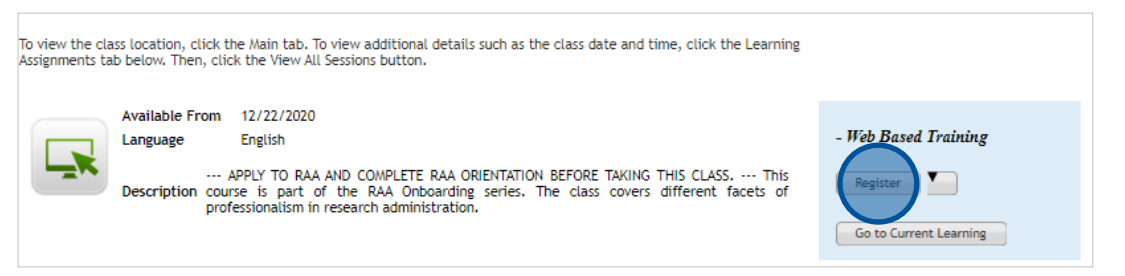

### Part 4 - Confirmation

- 1. After registering, a confirmation screen will be displayed showing the class details.
- 2. Click **Go to Current Learning** to exit the confirmation screen.

|                                    |                 |                       |                    |              |                  | Printer F                 | riendly \ | /ersion      |
|------------------------------------|-----------------|-----------------------|--------------------|--------------|------------------|---------------------------|-----------|--------------|
| Order Contact                      |                 | Megan Tir<br>DISBURSE | pak<br>MENT SERVIC | CES TRAINING |                  |                           |           |              |
| Order Status                       |                 | Confirmed             |                    |              |                  |                           |           |              |
| Order Number                       |                 | 04620158              |                    |              |                  |                           |           |              |
| Order Items                        |                 |                       |                    |              |                  |                           |           |              |
| Title                              | Learners        | Delivery Type         | Status             | Class Date   | Session Template | Location                  | Facility  | Action       |
| Accounts<br>Receivable<br>for Non- | Megan<br>Tirpak | Instructor-<br>Led    | Confirmed          | 11/15/2023   | WED 2P-4P        | Virtual<br>Class<br>(EST) |           | <u>Notes</u> |

3. The course is now included in your Current Learning list.

| This listing shows the courses, offerings, curricula and certifications that are curren<br>training. The description includes any prerequisites and the method of delivery. Offe<br>course. Certifications are the grouping of required training to maintain a certification<br>specified training for a particular job function. | tly in-progress. A course is the description o<br>erings are the scheduled training classes for<br>on with renewal obligations. Curricula is the | of the<br>r each<br>e grouping of                                         |           |
|----------------------------------------------------------------------------------------------------|----------------------------------------------------------------------------------------------------|---------------------------------------------------------------------------|-----------|
| All   Courses   Required Learning   Curricula   Mandatory                                                                                                    |                                                                                                    |                                                                           |           |
| Group courses by certifications and curricula                                                                                                    |                                                                                                    | Sort By                                                                   | Registrat |
| Name                                                                                                    | Status                                                                                                    | Actions                                                                   |           |
| Accounts Receivable for Non-Reportable Projects<br>(00181650)<br>Course ID: FIN-SAP-AR_NONREPORTABLE<br>Session Information: 11/15/2023 - WED 2P-4P(02:00 hours)<br>Location: Virtual Class (EST)                                                                                                    | Confirmed<br>Registration Date: 09/11/2023                                                                                                    | View Details <ul> <li><u>View Details</u></li> <li><u>Drop</u></li> </ul> | 5         |

### Part 5 - Drop a Class

Some classes **will not** let you drop if it is too close to the scheduled session date. You will need to contact the course owner directly to see if you can be removed from the roster at the late date.

- Contact OERAF at ResearchFinanceEd@duke.edu for finance or research administration classes.
- Information for other training providers is available on the <u>HR LMS website</u>.
- 1. Go to https://lms.duhs.duke.edu/Saba/Web/Cloud
- 2. Click the **My Learning** tab.

| Duke Learning Managemen                            | t System               |
|----------------------------------------------------|------------------------|
| Home My Learning Reports Contact Us Catalog Search | - ×                    |
| Search                                             | In<br>Learning Catalog |

3. Click the name of the course you want to drop from your Current Learning list.

| Grants /<br>(00098062)<br>Course ID: FIN-CLO<br>Duration: 00:08 ho | Management Tab - General Navigation<br>SEOUT-NAV                                                         |  |
|--------------------------------------------------------------------|----------------------------------------------------------------------------------------------------|--|
|                                                                    | Training Content: Grants Management Tab - Navigation Video<br>Status: Not Evaluated (Unlimited attempts) |  |

4. Click **Drop** on the bottom of the **Drop Course...** screen.

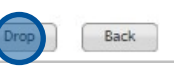

5. A dropped registration message will be shown confirming your registration has been canceled.

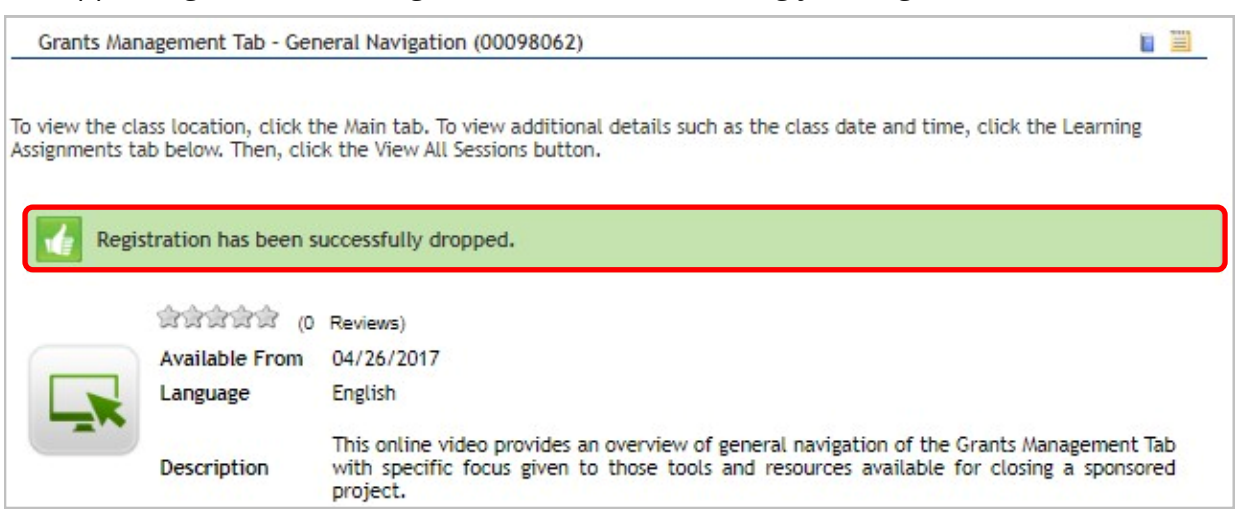